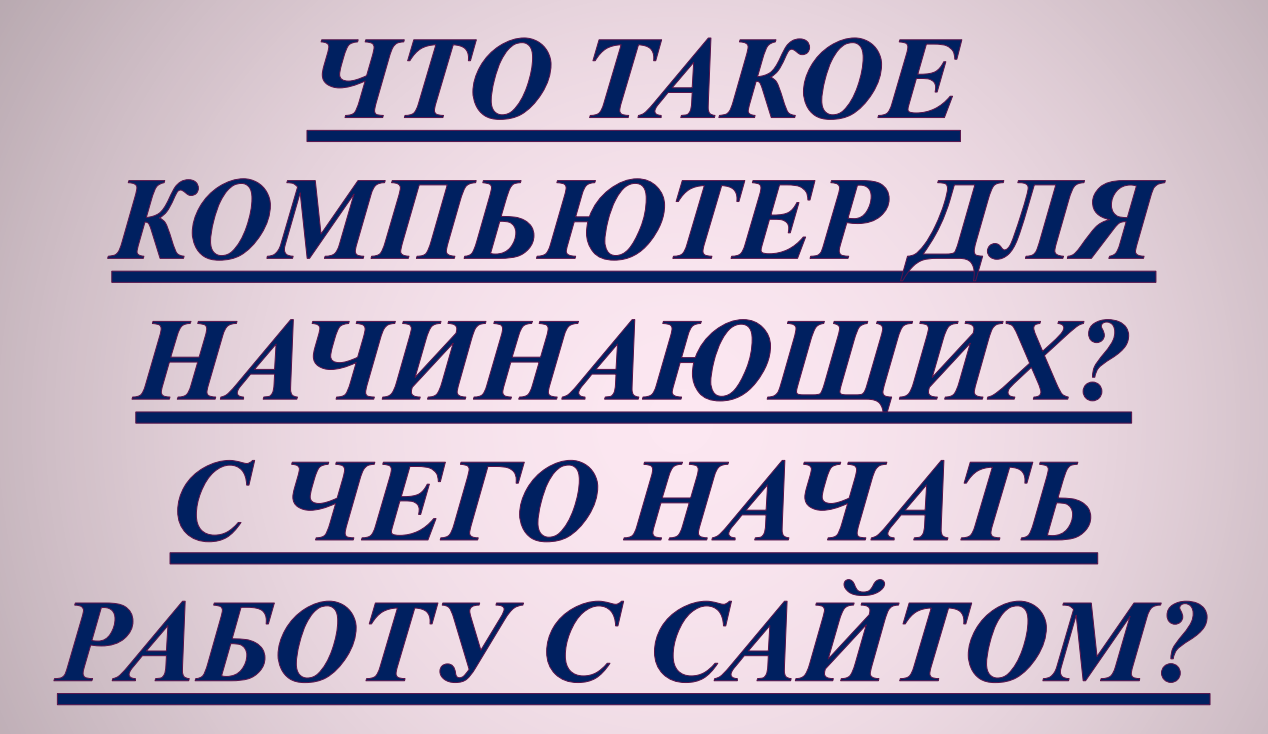

Компьютер для начинающих, чаще всего, является эдаким ребусом, где находя ответ на один вопрос, возникает еще десять. но можно учиться запоминая, а можно понимая, поэтому в процессе нашего обучения, мы будем придерживаться одного простого правила — "понимание нескольких принципов, освобождает от запоминания сотен фактов".

Компьютер для чайников, или что такое компьютер и с чем его едят? Для многих людей, которые только-только начинают пользоваться компьютером, это настоящей «пользование» является проблемой. Ведь этот злополучный ПК (персональный компьютер, обозначает то же самое, ЧТО И просто СЛОВО «компьютер», так что не пугайтесь), имеет огромное количество функций и после того как человек находит ответ на один вопрос, на его месте тут же возникает еще пятнадцать.

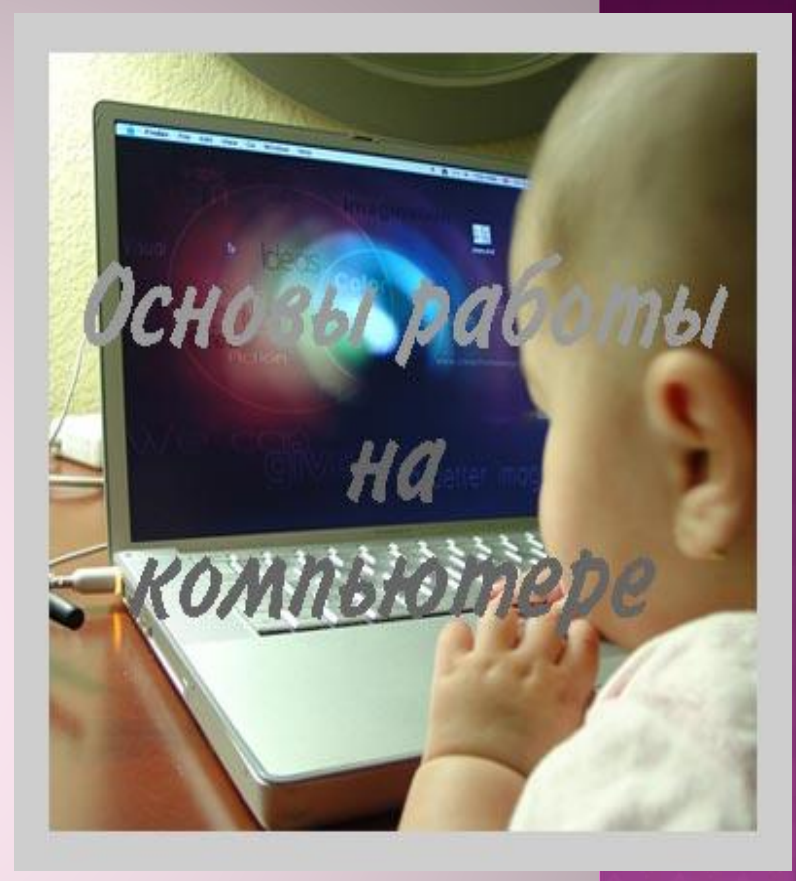

РАССМОТРИМ ВСЕ НАЧАЛЬНЫЕ ОСНОВЫ, КОТОРЫЕ НАМ ПОНАДОБЯТСЯ ДЛЯ ДАЛЬНЕЙШЕГО ОБУЧЕНИЯ КОМПЬЮТЕРНОЙ ГРАМОТНОСТИ:

- Как правильно работать с мышкой
- <u>Что такое меню Пуск</u>
- <u>Что такое папка и файл</u>
- Как устанавливать программы
- Как производить запись на диск
- И многое-многое другое

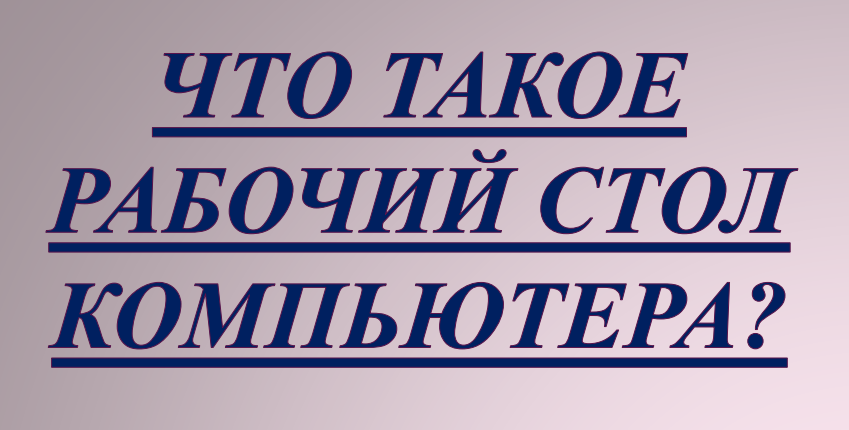

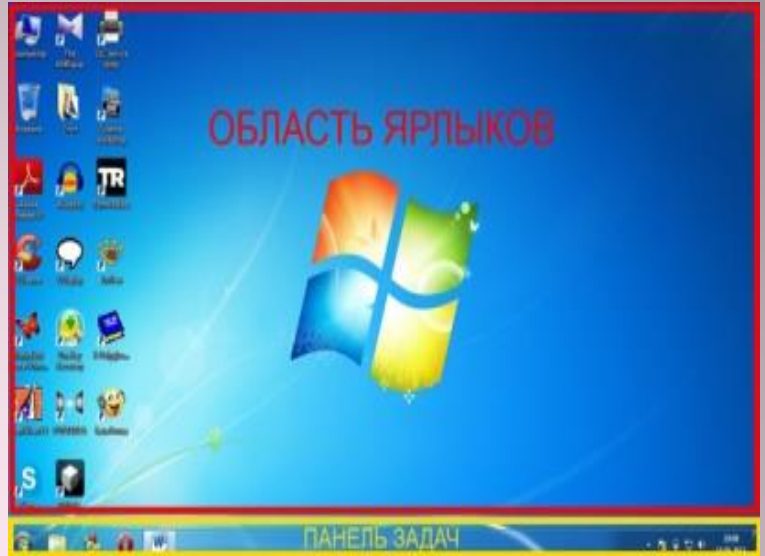

В этом уроке мы рассмотрим то, с чего начинается наша работа после включения компьютера, а именно Рабочий стол компьютера, что на нём находится и для чего нужны те или иные инструменты. Мы также уделим внимание работе с мышкой, потому что в первую очередь важно понять, как пользоваться мышкой: для чего нужна правая или левая кнопка мыши, а также когда нужно использовать одинарный щелчок, а когда — двойной. Итак, разберём, что такое Рабочий стол компьютера и для чего нужен рабочий стол. *Рабочий стол компьютера* — это то, что мы видим сразу же после включения компьютера и запуска Виндовс. Его можно разделить на две части: Область ярлыков и Панель задач.

На области ярлыков, как видим, находятся ярлыки программ, то есть значки, которые являются ссылкой на саму программу и позволяют быстро и удобно запустить её непосредственно с Рабочего стола. Кстати, обратите внимание, что это только ярлык, сама программа находится в другом месте. Так что не переживайте, если Вы нечаянно его удалили: сама программа в целости и сохранности и продолжит нормально работать. Надо просто отыскать её и снова создать ярлык. Как это сделать, рассмотрим в этом же уроке, но чуть позже. И ещё один совет, точнее жизненная ситуация: многие новички считают, что чтобы записать программу или игру на диск или флешку, достаточно скопировать ярлык. Это, конечно, не так, так что постарайтесь не попасть в такую неловкую ситуацию. Ведь ярлык — это всего лишь, скажем, дверь, через которую Вы попадаете в программу.

#### ДЛЯ ЧЕГО НУЖНА ПАНЕЛЬ ЗАДАЧ.

На панели задач есть несколько областей, которые мы сейчас рассмотрим подробнее.

#### Меню Пуск.

Чтобы создать ярлык программы на Рабочем столе, если Вы нечаянно его удалили, открываете меню Пуск, выбираете Все программы. Перед нами появляется список всех установленных на компьютере программ. Здесь, кстати, тоже не сами программы, а их ярлыки.

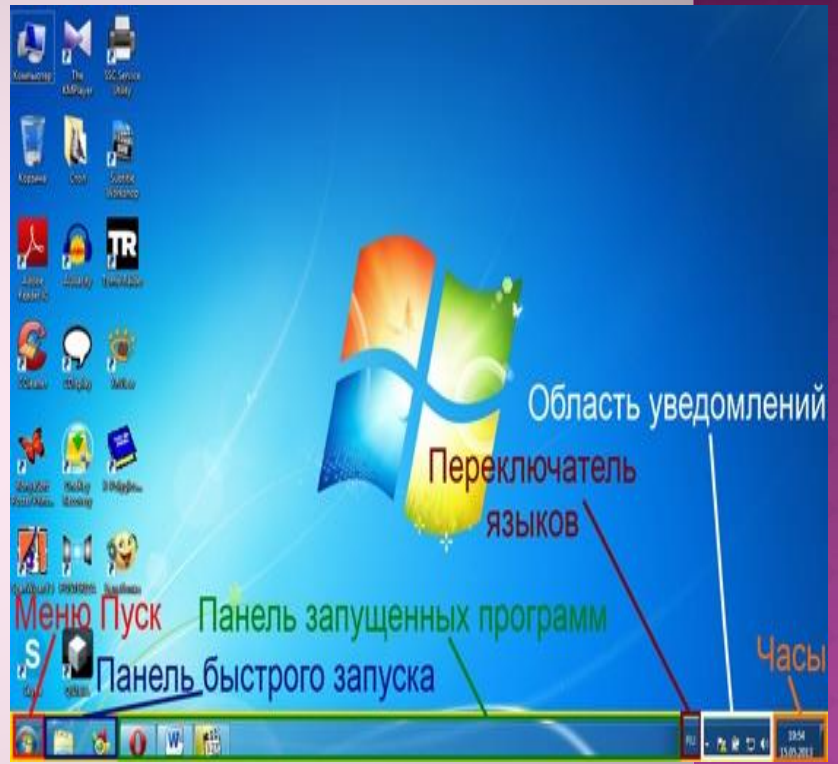

Теперь выберем ОДНУ программу, например, браузер Опера, И рассмотрим, как рабочем разместить на копию ярлыка. столе Один раз щёлкаем ПО программы названию правой кнопкой мышки.

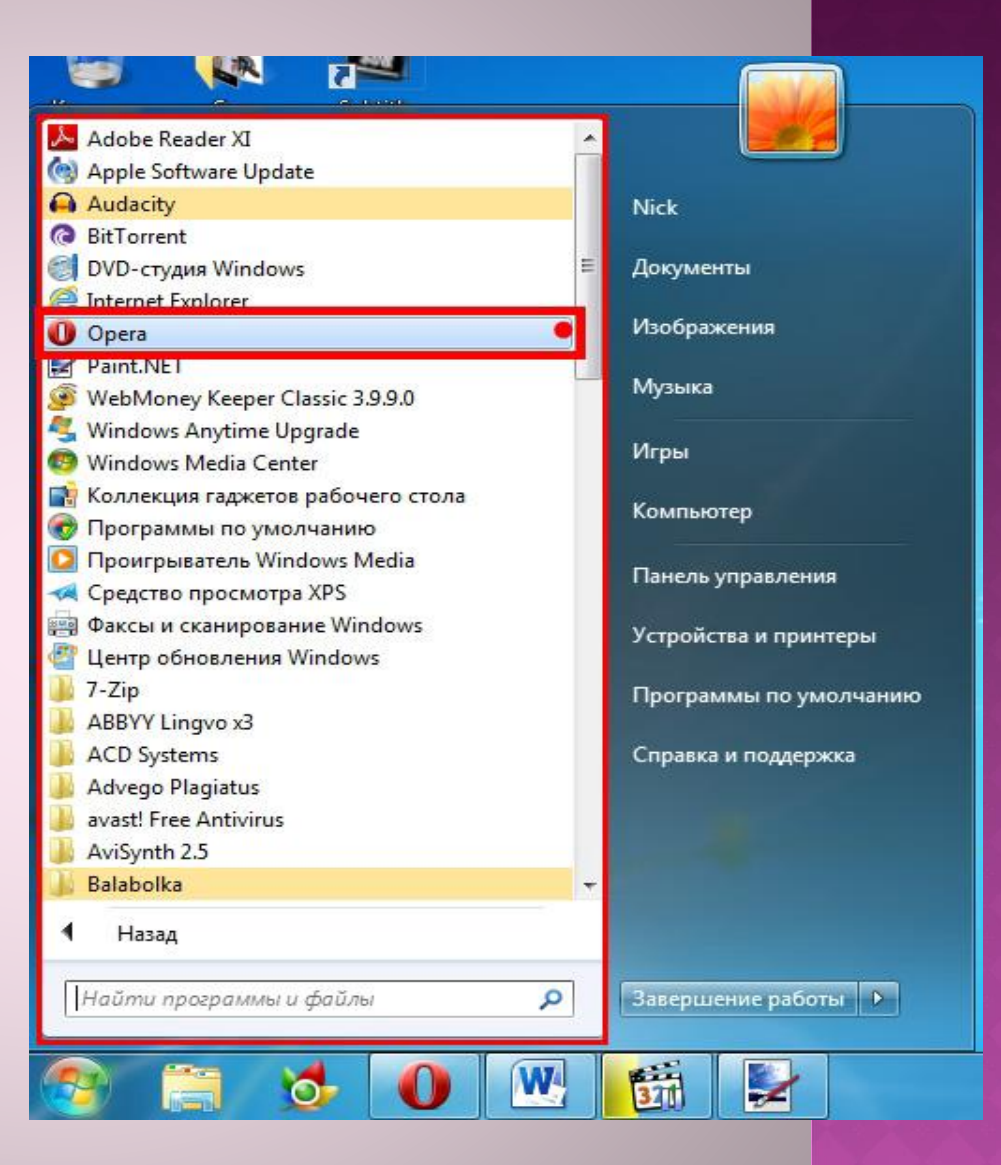

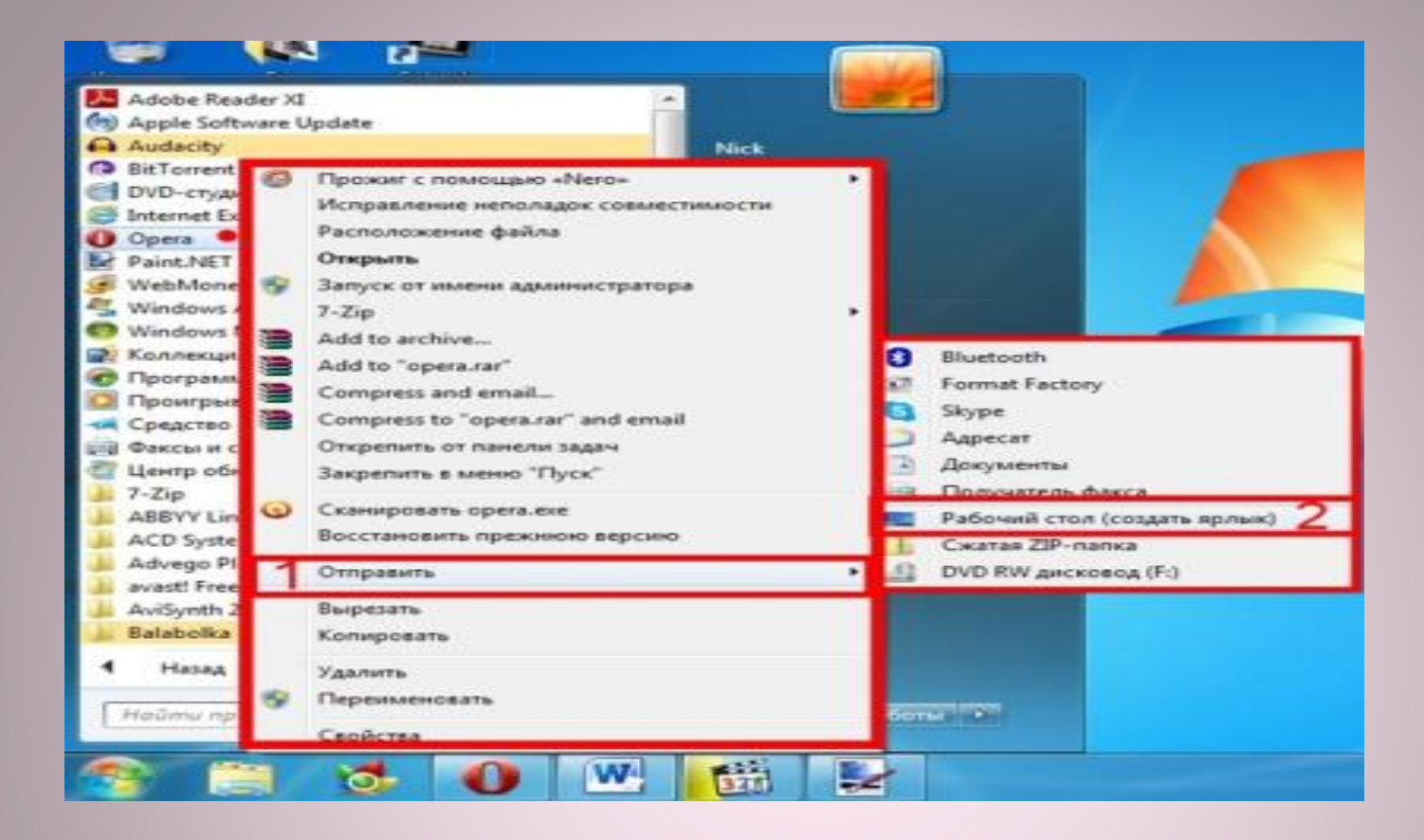

Открывается список операций. Наводим курсор мышки на пункт Отправить. Появляется ещё одно небольшое окно, в нём один раз щёлкаем левой кнопкой мышки по строке Рабочий стол (Создать ярлык).

## КАК ПЕРЕКЛЮЧИТЬ ЯЗЫК НА КЛАВИАТУРЕ НА ДРУГОЙ?

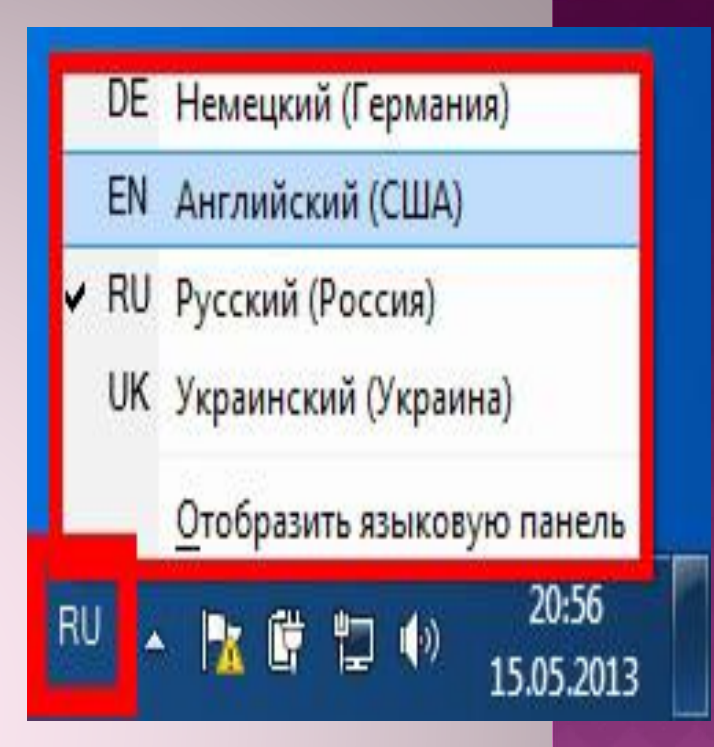

Дальше у нас идёт переключатель раскладки клавиатуры, с помощью которого можно менять язык, на котором Вы печатаете. Чтобы переключить язык, надо просто щёлкнуть по этому значку левой кнопкой мышкой один раз, после чего появится список всех добавленных языков. В данный момент используется тот язык, возле которого находится галочка. Чтобы выбрать другой, просто нажимаете один раз левой кнопкой мышки по нужному языку.

### КАК ПЕРЕКЛЮЧИТЬ ЯЗЫК НА КЛАВИАТУРЕ НА ДРУГОЙ

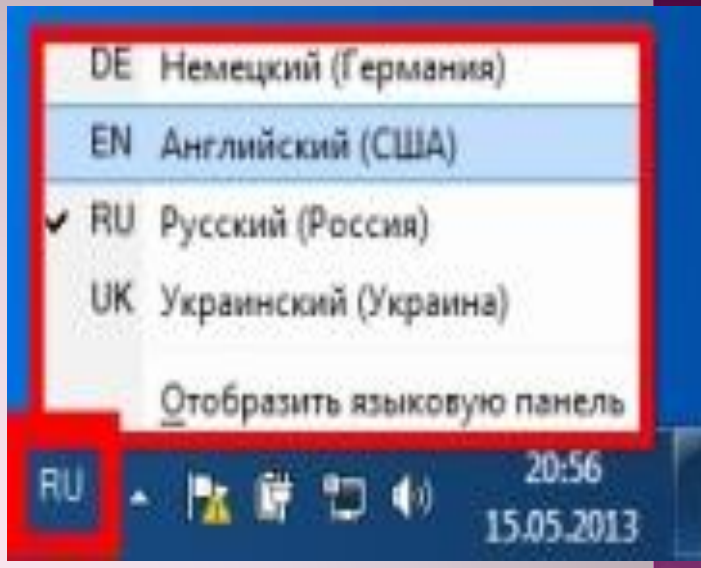

А сейчас рассмотрим, как поменять язык на клавиатуре. Вы, возможно, слышали о такой возможности, но сами не знаете, как переключить язык на клавиатуре. На самом деле, это очень просто. Надо просто одновременно зажать клавиши Ctrl и Shift, которые расположены в левом нижнем углу на клавиатуре. После этого Вы должны заметить, что язык в переключателе языков поменялся. Если у Вас установлено больше двух языков, просто нажимаете Ctrl+Shift ещё раз, чтобы пролистать список языков, пока не высветится нужный.

Если язык не меняется, рассмотрим другой способ, как переключить язык на клавиатуре. Вероятно, у Вас просто выставлена в настройках другая комбинация клавиш: Shift+Alt. Их ищите там же, в левом нижнем углу на клавиатуре.

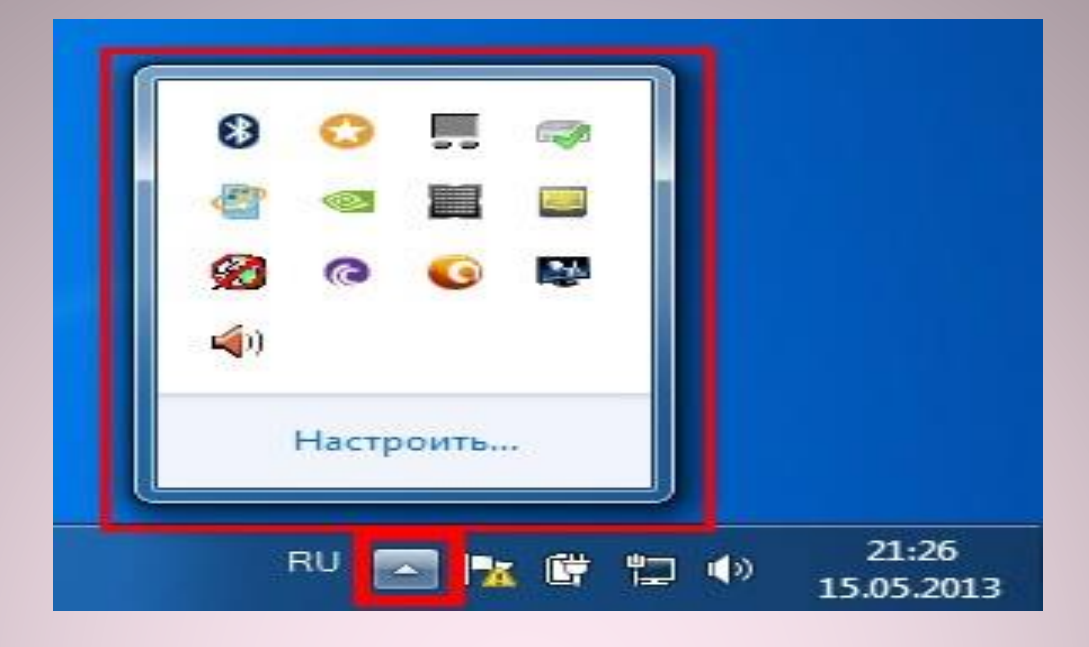

Теперь рассмотрим область уведомлений Windows 7 и область уведомлений Windows XP. По сути своей они ничем не отличаются, только выглядят немного по разному. Вот, например, так выглядит область уведомлений Windows 7.

Иногда, чтобы её отобразить, нужно нажать стрелочку возле переключателя языков. Итак, **что такое область уведомлений**? Это небольшая область, в которой отображаются программы, которые, как правило, запускаются самостоятельно при включении компьютера. Обычно здесь находятся ярлыки антивирусов, словарей и других программ. Также некоторые программы Вы можете запускать самостоятельно, после чего они будут работать незаметно для Вас, но отображаться на этой панели. Ну и последняя кнопка на панели задач — часы и календарь. Здесь, собственно, всё понятно.

# СПАСИБО ЗА ВНИМАНИЕ!